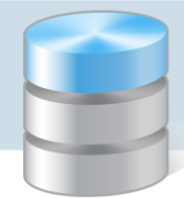

**MOL NET+** 

## Jak utworzyć konta czytelnikom, aby mogli logować się do katalogu OPAC?

Aby czytelnik mógł zalogować się do katalogu *OPAC*, muszą być wprowadzone do systemu jego dane, w szczególności: imię i nazwisko oraz adres e-mail, który będzie jego loginem.

Dane te wprowadza do systemu bibliotekarz.

1. Zaloguj się do systemu *MOL NET+* jako bibliotekarz i przejdź do modułu **Udostępnianie**, klikając jego przycisk w górnym menu.

| MC       | )                                                                                                    | NET+ Udostepnianie                                            | e Opracowanie Dziennik Inne |       | 1      | OPAC Ustawienia | Koszyk Info | 🚨 Witaj Lucyna 🕶<br>💼 Polski 🕶 |  |  |  |  |  |
|----------|----------------------------------------------------------------------------------------------------|---------------------------------------------------------------|-----------------------------|-------|--------|-----------------|-------------|--------------------------------|--|--|--|--|--|
|          | ſ                                                                                                    | Lista czytelników Rezerwacje (0) Lista zaległości Czytelnik 🗵 |                             |       |        |                 |             |                                |  |  |  |  |  |
|          | Kod lub nr inwentarzowy Zwróć/Znajdź czytelnika 🕼 Dodaj czytelnika 🖧 Akcje masowe 🗸 🐉 Promuj wszystkich czytelników 🔒 Importuj czytelników 🔹 Liczba zaznaczonych rekor |                                                               |                             |       |        |                 |             |                                |  |  |  |  |  |
|          |                                                                                                    | Nazwisko                                                      | Wyszukiwanie                | nie   |        |                 |             |                                |  |  |  |  |  |
|          |                                                                                                    | Nazwisko 🔺                                                    | Imię                        | Klasa | Szkoła | Rodzaj          | PESEL       | Uwagi                          |  |  |  |  |  |
|          |                                                                                                    |                                                               |                             |       |        | ~               |             |                                |  |  |  |  |  |
| <b>Q</b> |                                                                                                    | Abramów                                                       | Jakub                       | 3B    | SP1    | Uczeń           |             |                                |  |  |  |  |  |
|          |                                                                                                    | Albatros                                                      | Nikodem                     | 1D    | SP1    | Uczeń           |             |                                |  |  |  |  |  |
|          |                                                                                                    | Albecka                                                       | Danuta                      |       |        | Nauczyciel      |             |                                |  |  |  |  |  |
| Ş        |                                                                                                    | Arkonka                                                       | Paweł                       | 2E    | SP1    | Uczeń           |             |                                |  |  |  |  |  |
|          |                                                                                                    | Arłamówka                                                     | Wiktoria                    | 1A    | SP1    | Uczeń           |             |                                |  |  |  |  |  |
|          |                                                                                                    | Astrabiec                                                     | Jakub                       | 2C    | SP1    | Uczeń           |             |                                |  |  |  |  |  |
|          |                                                                                                    | Augustowska                                                   | Kornelia                    | 2C    | SP1    | Uczeń           |             |                                |  |  |  |  |  |
|          |                                                                                                    | 🔄 Strona 1 z: 28 🕨 🕅 🍣                                        |                             |       |        |                 |             |                                |  |  |  |  |  |

2. Przejdź na kartę Lista czytelników i kliknij przycisk Dodaj czytelnika.

3. W wyświetlonym na karcie **Czytelnik** formularzu wprowadź dane osobowe i kontaktowe czytelnika. W szczególności wprowadź jego adres e-mail, który posłuży do stworzenia konta i będzie jego loginem.

| Nazwisko i imię:                        | Aneta Wulkan                                     |                 |             |                |          |              |         |           |  |
|-----------------------------------------|--------------------------------------------------|-----------------|-------------|----------------|----------|--------------|---------|-----------|--|
| Rodzaj:                                 | Uczeń                                            | ➤ Klasa:        | 1A          |                |          | ¥ S          | zkoła:  | GIMNAZJUM |  |
| Uwagi:                                  |                                                  |                 |             |                |          |              |         |           |  |
|                                         |                                                  |                 |             |                |          |              |         |           |  |
|                                         |                                                  |                 |             |                |          |              |         |           |  |
| Dane kontaktowe -                       | 1.01:                                            |                 |             |                |          |              |         | No. do.   |  |
| Ulica / Nr domu:                        | Ulica                                            |                 |             |                |          |              | Nr domu |           |  |
| Miejscowość:                            | Miejscowość                                      | ł               | Kod pocztow | y:             | Kod      | pocztow      | owy     |           |  |
| E-mail:                                 | aneta.wulkan@onet                                | .pl             | 1           | Telefon:       | Telef    | on           |         |           |  |
| Uwaga                                   |                                                  |                 |             |                |          |              | ×       |           |  |
| Wpisany tutaj adre                      |                                                  |                 |             |                | ele      | ektronicznei |         |           |  |
| automatycznej wysyłki maili             |                                                  |                 |             |                |          |              |         |           |  |
| <ul> <li>stworzenia</li> </ul>          | konta czytelnika, któreg                         | o loginem będzi | e wpisany   | tutaj adres e- | mail     |              | _       |           |  |
| Uwaga!<br>Sama zmiana adres             | su e-mail spowoduie tvlk                         | o zmiane maila, | na którv w  | rvsvlane sa au | tomatv   | czne         |         |           |  |
| powiadomienia. Ab<br>danych wykonaj ako | y zmienić adres e-mail, l<br>cie "Odłacz konto". | tórym czytelnik | loguje się  | do systemu, p  | orzed ed | lycją        |         |           |  |
|                                         | 34 m 4                                           |                 |             |                |          |              |         |           |  |

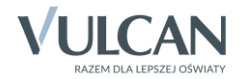

## 4. Kliknij przycisk **Zapisz**.

 Potwierdź chęć wprowadzenia zmian, klikając przycisk Tak w oknie komunikatu. Czytelnik pojawi się na liście dostępnej na karcie Lista czytelników.

Po przeprowadzeniu procedury pierwszego logowania połączonej z tworzeniem hasła dostępu, czytelnik będzie mógł logować się do katalogu *OPAC*.

Podsumowując, aby istniejący już w bazie czytelnik mógł zalogować się na swoje konto do katalogu *OPAC*, wystarczy w jego danych osobowych w systemie *MOL NET+* uzupełnić adres e-mail.

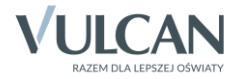